www.sec.kerala.gov.in

15th JUNE 2024

കേരള സംസ്ഥാന തിരഞ്ഞെടുപ്പ് കമ്മീഷൻ

വാർത്താക്കുറിപ്പ്

## <u>തദ്ദേശസ്വയംഭരണതിരഞ്ഞെടുപ്പ് : വോട്ടർപട്ടികയിൽ വെള്ളിയാഴ്ച വരെ പേര്</u> ചേർക്കാം

സംസ്ഥാനത്തെ തദ്ദേശസ്വയംഭരണസ്ഥാപനങ്ങളിലെ വോട്ടർപട്ടികയിൽ പേര് ചേർക്കാൻ ജൂൺ 21 വരെ അവസരമുണ്ടെന്ന് സംസ്ഥാന തിരഞ്ഞെടുപ്പ് കമ്മീഷൻ അറിയിച്ചു. 2024 ജനുവരി 1 നോ അതിന് മുൻപോ 18 വയസ്സ്തികഞ്ഞവർക്ക് പേര് ചേർക്കാം.

ഉടൻ ഉപതിരഞ്ഞെടുപ്പ് നടക്കുന്ന 50 വാർഡുകൾ ഉൾപ്പെടെ സംസ്ഥാനത്തെ മുഴുവൻ തദ്ദേശ സ്ഥാപനങ്ങളിലെയും വോട്ടർപട്ടികയാണ് പുതുക്കുന്നത്. ഉപതിരഞ്ഞെടുപ്പ് നടക്കുന്ന വാർഡുകളിൽ പ്രവാസി ഭാരതീയരുടെ വോട്ടർപട്ടികയും തയ്യാറാക്കുന്നുണ്ട്. അന്തിമ വോട്ടർപട്ടിക ജൂലൈ ഒന്നിന് പ്രസിദ്ധീകരിക്കും.

നിയമസഭ,ലോക്സഭ വോട്ടർപട്ടിക തയ്യാറാക്കുന്നത് ഇലക്ഷൻ കമ്മീഷൻ ഓഫ് ഇന്ത്യയും തദ്ദേശവോട്ടർപട്ടിക തയ്യാറാക്കുന്നത് സംസ്ഥാന തിരഞ്ഞെടുപ്പ് കമ്മീഷന്രമാണ്. നിയമസഭ,ലോക്സഭ വോട്ടർപട്ടികയിൽ പേരുണ്ടെങ്കിലും തദ്ദേശവോട്ടർപട്ടികയിൽ പേരുൾപ്പെട്ടിട്ടുണ്ടെന്ന് പരിശോധിച്ച് ഉറപ്പാക്കേണ്ടതാണ്. തദ്ദേശവോട്ടർപട്ടികയുടെ കരട് <u>sec.kerala.gov.in</u> വെബ്സൈറ്റിലും അതാത് തദ്ദേശസ്ഥാപനത്തിലും വില്ലേജ് ,താലൂക്ക് ഓഫീസുകളിലും പരിശോധനയ്ക്ക് ലഭ്യമാണ്.

പുഇതായി പേര് ചേർക്കുന്നതിനും (ഫോറം 4), ഉൾക്കുറിപ്പുകൾ തിരുത്തുന്നതിനും (ഫോറം 6), സ്ഥാനമാറ്റം വരുത്തുന്നതിനും (ഫാറം 7) <u>sec.kerala.gov.in</u> വെബ്സൈറ്റിൽ ഓൺലൈനായി വേണം അപേക്ഷിക്കാൻ. അപേക്ഷകന്റെ മൊബൈൽ നമ്പറ്റപയോഗിച്ച് സിറ്റിസൺ രജിസ്ട്രേഷൻ നടത്തി വേണം അപേക്ഷ നൽകേണ്ടത്. ജില്ല, തദ്ദേശസ്ഥാപനം, വാർഡ് , പോളിംഗ് സ്റ്റേഷൻ എന്നിവ തിരഞ്ഞെടുത്ത് വോട്ടറ്റടെ പേരും മറ്റ് വിവരങ്ങളും നൽകണം. അപേക്ഷയോടൊപ്പം ഫോട്ടോ അപ്ലോഡ് ചെയ്യാൻ കഴിയാത്തവർക്ക് ഹിയറിംഗ് വേളയിൽ നേരിട്ട് നൽകാവുന്നതാണ്.

അക്ഷയ സെന്റർ തുടങ്ങിയ അംഗീകൃത ജനസേവനകേന്ദ്രങ്ങൾ മുഖേനയും അപേക്ഷ സമർപ്പിക്കാം. ഓൺലൈനായി അപേക്ഷിക്കുമ്പോൾ ഹീയറിംഗിനുള്ള നോട്ടീസ് ലഭിക്കം. നോട്ടീസിൽ പറഞ്ഞിട്ടുള്ള തീയതിയിൽ അപേക്ഷകൻ ആവശ്യമായ രേഖകൾസഹിതം ഹീയറിംഗിന്ഹാജരാകണം.

ഓൺലൈൻ അപേക്ഷയുടെ പ്രിന്റ് എടുത്ത് അപേക്ഷകന്റെ ഒപ്പ് രേഖപ്പെടുത്തി ഇലക്ററൽ രജിസ്ട്രേഷൻ ഓഫീസർക്ക് ലഭ്യമാക്കുന്ന കേസുകളിൽ രേഖകൾ പരിശോധിച്ചോ വീഡിയോക്കോൾ വിശദമായ അന്വേഷണം നടത്തിയോ മുഖേനയോ അപേക്ഷകന്റെ രജിസ്റ്റേഷൻ ഓഫീസർമാർക്ക് ഐഡന്റിറ്റി ഉറപ്പാക്കി ഇലക്ടറൽ ഉചിത നടപടി സ്വീകരിക്കാവുന്നതാണ്.

പേര് ഒഴിവാക്കുന്നത് സംബന്ധിച്ച ആക്ഷേപങ്ങൾ (ഫാറം 5) ഓൺലൈനിൽ രജിസ്റ്റർ ചെയത് പ്രിന്റ് എടുത്ത് നേരിട്ടോ തപാലിലോ ഇലക്ടറൽ രജിസ്ട്രേഷൻ ഓഫീസർക്ക് സമർപ്പിക്കണം. ഓൺലൈനിൽ രജിസ്റ്റർ ചെയ്യാതെയും അവ നിർദ്ദിഷ്ട ഫാറത്തിൽ നേരിട്ട് നൽകാവുന്നതാണ്.

ഗ്രാമപഞ്ചായത്തുകളിലും മുനിസിപ്പാലിറ്റികളിലും അതാത് സ്ഥാപനങ്ങളിലെ സെക്രട്ടറിമാരും കോർപ്പറേഷനുകളിൽ അഡീഷണൽ സെക്രട്ടറിമാരുമാണ് ഇലക്ടറൽ രജിസ്ട്രേഷൻ ഓഫീസർമാർ.ഇലക്ഷൻ രജിസ്ട്രേഷൻ ഓഫീസറ്റടെ തീരുമാനത്തിനെതിരെ അപ്പീൽ നൽകേണ്ടത് തദ്ദേശസ്വയംഭരണവകുപ്പ് ജില്ലാ ജോയിന്റ് ഡയറക്ടർക്കാണ്.

വോട്ടർപട്ടികയിൽ പേര് ചേർക്കുന്നത് എങ്ങിനെ

1. <u>sec.kerala.gov.in</u> എന്ന വെബ്സൈറ്റിൽ വേണം ഓൺലൈനായി അപേക്ഷിക്കാൻ.

2. വെബ്സൈറ്റിൽ പ്രവേശിക്കുന്നതിന് മുൻപ് ച്ചവടെ പറയുന്ന നിർദ്ദേശങ്ങൾ പാലിക്കുക.

3. അപേക്ഷകന്റെ പാസ്പോർട്ട് സൈസ് ഫോട്ടോയുടെ സോഫ്റ്റ് കോപ്പി (jpg, jpeg format ൽ ആയിരിക്കണം. (240 x 320 pixel ; 5 KB to 30 KB) തയ്യാറാക്കി വയ്യണം.

4. വോട്ടർപട്ടികയിൽ ഉൾപ്പെട്ടിട്ടുള്ള കുടുംബാംഗത്തിന്റെയോ അയൽപക്കള്ളളവെരുടെയോ വോട്ടർപട്ടികയിലെ സീരിയൽ നമ്പർ വെബ്സൈറ്റിലെ വോട്ടർസർവീസ് ക്ലിക്ക് ചെയ്ത് വോട്ടർസെർച്ച് വഴി കണ്ടെത്താം

5. തദ്ദേശസ്ഥാപനത്തിന്റെ പേര്, വാർഡിന്റെ പേരും നമ്പരും, പോളിംഗ് ബൂത്തിന്റെ പേരും നമ്പരും അറിയുക

6. ആധാർകാർഡിന്റെയോ കേന്ദ്ര തിരഞ്ഞെടുപ്പ് കമ്മീഷന്റെ ഇലക്ഷൻ ഐഡികാർഡിന്റെയോ പാസ്പോർട്ടിന്റെയോ ഡ്രൈവിംഗ് ലൈസൻസിന്റെയോ മറ്റേതെങ്കിലും ഐഡി കാർഡാണെങ്കിൽ അതിന്റെയോ നമ്പർ അറിയ്യക

7. വെബ്സൈറ്റിൽ '*Sign in* 'ക്ലിക്ക് ചെയ്യുക. അതിന് ശേഷം സിറ്റിസൺ രജിസ്ട്രേഷൻ നടത്തുക. യൂസർ നെയിം നൽകന്ന മൊബൈൽ നമ്പർ തന്നെയാണ്. ഒരു മൊബൈൽ നമ്പറിൽ നിന്നും പരമാവധി 10 അപേക്ഷകൾ സമർപ്പിക്കാം. സൃഷ്ടിക്കുന്ന പാസ് വേർഡ് ഓർമ്മിച്ച

8. അതിന് ശേഷം ലോഗിൻ ചെയ്യുമ്പോൾ വരുന്ന പേജിൽ പേര് ചേർക്കാനായി '*Name Inclusion* ' (Form 4 ) ക്ളിക് ചെയ്ത് ആവശ്യമായ വിവരങ്ങൾ എൻട്രി വരുത്തുക . മറ്റൊരു തദ്ദേശ സ്ഥാപനത്തിലേക്ക് മാറ്റന്നതിനും Form4തിരഞ്ഞെട്ടുക്കുക.

9. നിലവിലെ വിവരങ്ങളിൽ മാറ്റം വരുത്തന്നതിനായി Correction (Form 6) ക്ളിക്ക് ചെയ്ത് ആവശ്യമായ മാറ്റങ്ങൾ എൻട്രി വരുത്തണം.

10. ഒരു തദ്ദേശസ്ഥാപനത്തിനുള്ളിൽ തന്നെ വാർഡ് മാറ്റന്നതിനോ പോളിംഗ് സ്റ്റേഷൻ മാറ്റന്നതിനോ Transposition (Form 7) ക്ളിക്ക് ചെയ്ക് ആവശ്യമായ എൻട്രികൾ വരുത്താവുന്നതാണ് 11. വോട്ടർപട്ടികയിൽ നിന്നും പേര് ഒഴിവാക്കുന്നതിനായി Application for Name deletion ക്ളിക്ക് ചെയ്ത് ആവശ്യമായ എൻട്രികൾ വരുത്തണം.അത് പ്രിന്റ് എടുത്ത് ഒപ്പിട്ട് നേരിട്ടോ തപാലിലോ ഇ.ആർ.ഒയ്ക്ക് സമർപ്പിക്കണം

12. അപേക്ഷ Confirm ചെയ്ത കഴിഞ്ഞാൽ അപേക്ഷ ഫാറവും ഹീയറിംഗ് നോട്ടീസും ഡൗൺലോഡ് ചെയത് പ്രിന്റ് എടുക്കാം

(*എസ്.ഇ.സി.*17/2024.)